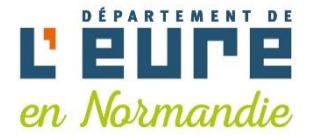

# Je crée ma signature mail professionnelle

qui apparaitra automatiquement à la fin de chaque message

Tous les agents du Département disposent d'une signature homogène et identique dans le cadre de l'envoi de mails professionnels.

Vous aussi générez votre signature professionnelle !

Pour générer votre signature, vous devez :

1/ Créer le contenu de votre signature à partir du portail des assistants familiaux

2/ Puis, depuis votre boîte mail professionnelle, intégrer votre signature : Votre signature viendra alors se positionner automatiquement à la fin de vos messages.

Cela ne prendra que quelques minutes !

### ATTENTION

Votre nom d'usage doit figurer sur votre adresse mail. En cas de changement de nom (mariage, divorce) merci d'envoyer un justificatif à Aline Avignon : <u>aline.avignon@eure.fr</u> qui fera le nécessaire la mettre à jour.

## 1/ Créer le contenu de votre signature

Connectez-vous au portail des assistants familiaux : <u>https://assistantsfamiliaux.eure.fr</u> et cliquer ici :

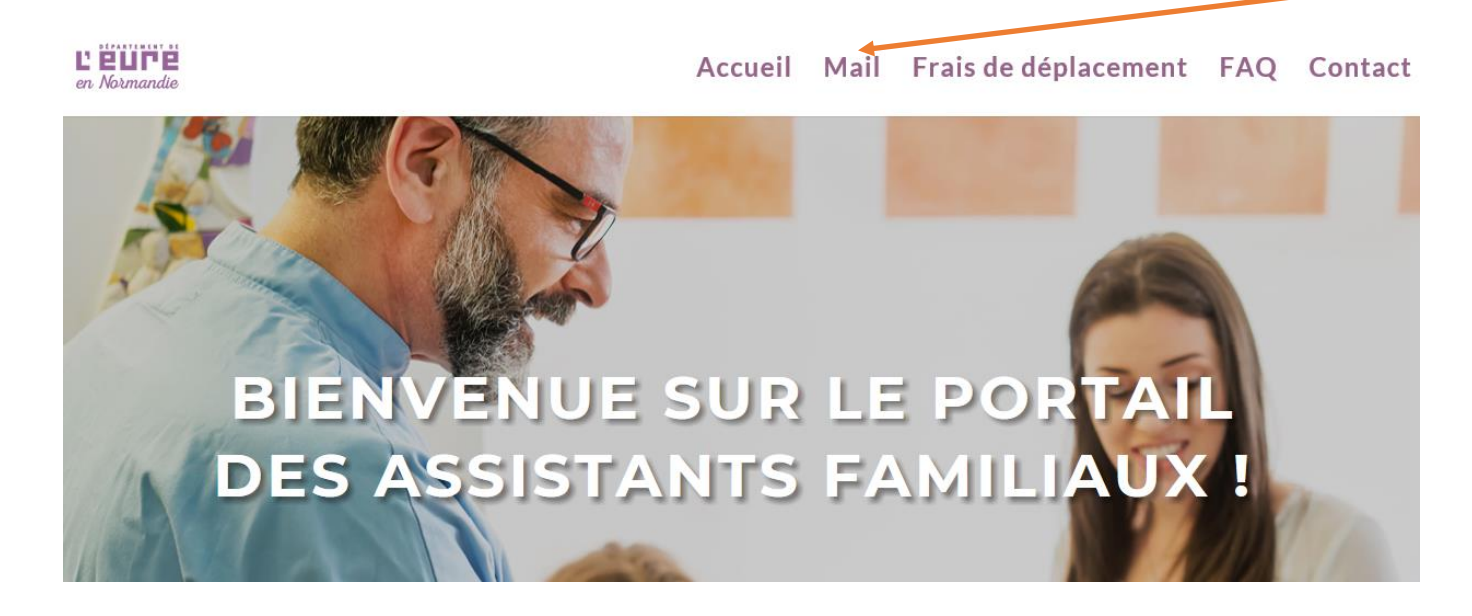

L'écran suivant apparaît :

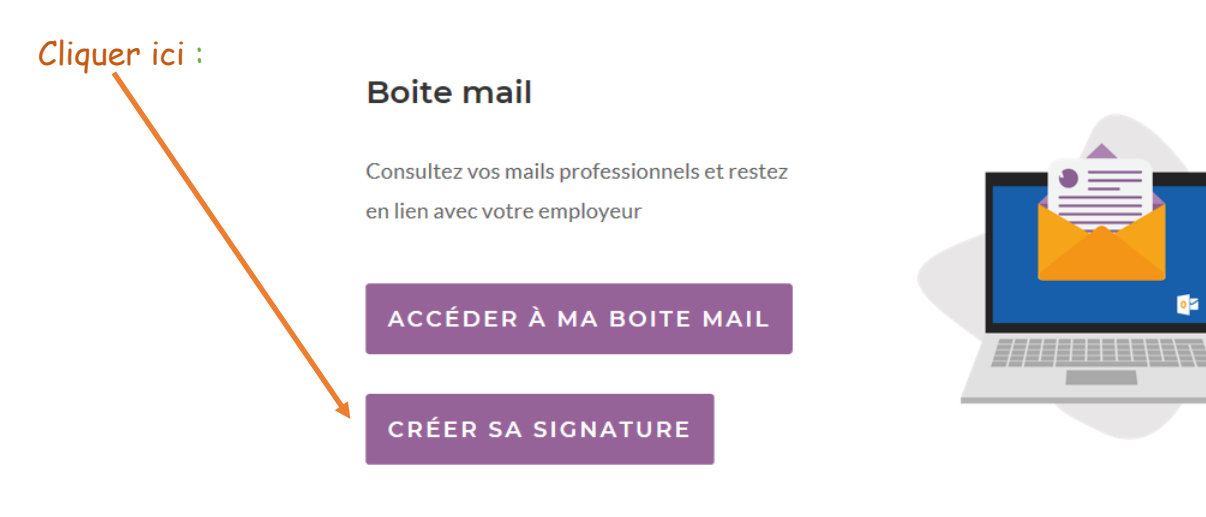

### L'écran suivant apparaît :

Compléter les informations demandées :

- Préciser votre UTAS de rattachement et non l'UTAS sur lequel vous intervenez de façon occasionnelle)
- Si vous le souhaitez, indiquer votre numéro de téléphone portable, de préférence.
   Cela est facultatif.

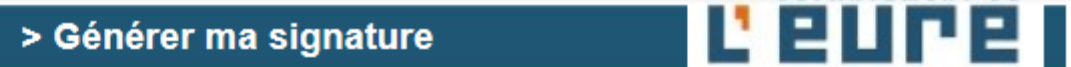

#### MA SIGNATURE

| Prénom                   | Prenom                             |                                                                                                    |
|--------------------------|------------------------------------|----------------------------------------------------------------------------------------------------|
| Nom                      | NOM                                |                                                                                                    |
| Fonction                 | Sélectionnez votre fonction        | $\sim$                                                                                                    |
| UTAS                     | Sélectionnez votre UTAS de ra      | ttachement $\checkmark$                                                                                                    |
| Téléphone                | 06 xx xx xx xx x0                  |                                                                                                    |
|                          | Le téléphone est facultatif. Indio | quez votre <b>numéro de portable</b> de préférence.                                                                                            |
| Puis cliquer ici :       |                                    |                                                                                                    |
| L'écran suivant s'affich | 1e :                               |                                                                                                    |
|                          |                                    | > Générer ma signature                                                                                                    |
| Votre signature mail     | MA SIGNATU                         | RE                                                                                                    |
| s atticne ici telle      | Prénom                             | Delphine                                                                                                    |
| fin de voc macroace      | Nom                                | DD                                                                                                    |
| In de vos messages       | Fonction                           | Assistante familiale                                                                                                    |
|                          | Téléphone                          | 06 06 06 06 06                                                                                                    |
|                          |                                    | Le téléphone est facultatif. Indiquez votre numéro de portable de préférence.                                                                  |
|                          | L EUFE<br>en Normandie             | Delphine DD         Assistante familiale         UTAS Est Vernon         Direction Enfance Famille - Département de l'Eure         06 06 06 06 |
|                          |                                    |                                                                                                    |

Cliquer sur Télécharger ma signature et enregistrer la sur votre disque dur

## 2/ Depuis votre boîte mail professionnelle, intégrer votre signature

Depuis le portail des assistants familiaux, connectez-vous à votre boîte mail :

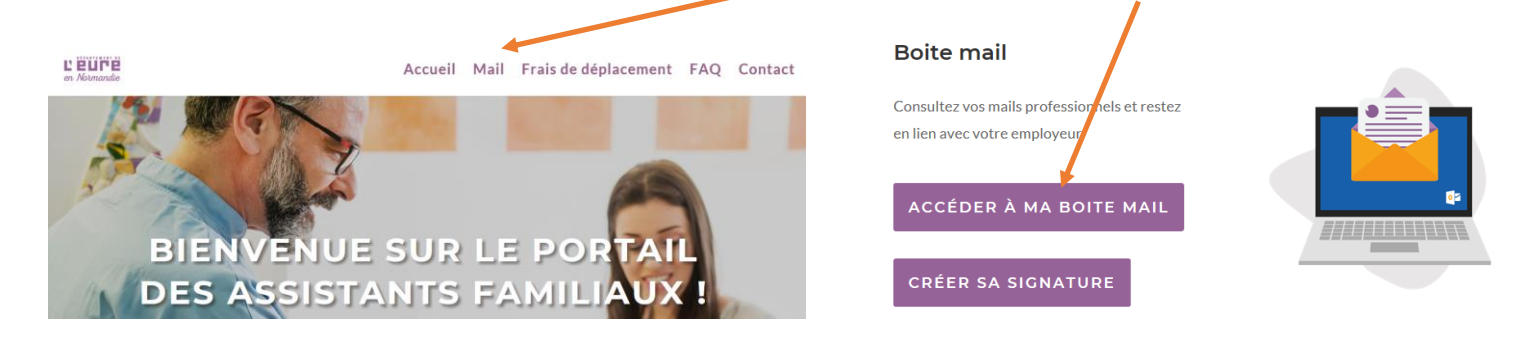

1/Cliquer ici : \_

|       | Courrier              |               |     | A 🔶 🔅 | ? (    |      |
|-------|-----------------------|---------------|-----|-------|--------|------|
| Rech. | dans les messages e 🔎 | 🕂 Nouveau   🗸 | ••• |       | 🧐 Anni | uler |
|       |                       |               |     |       |        |      |

2/ Puis cliquer sur Option puis sur Signature électronique (descendre avec l'ascenseur) :

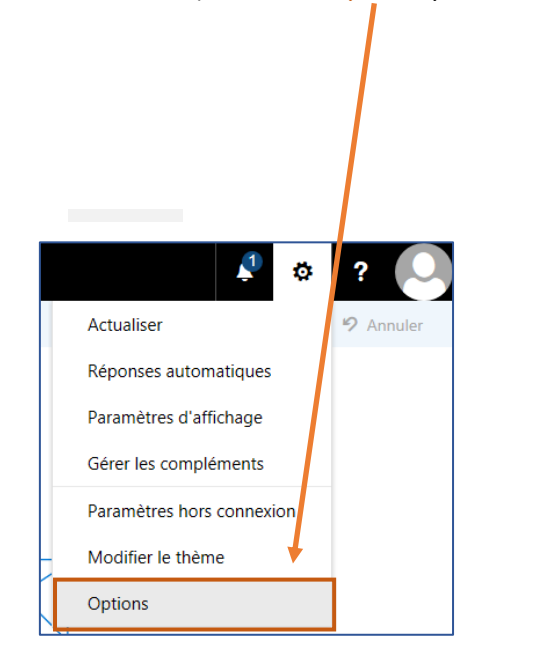

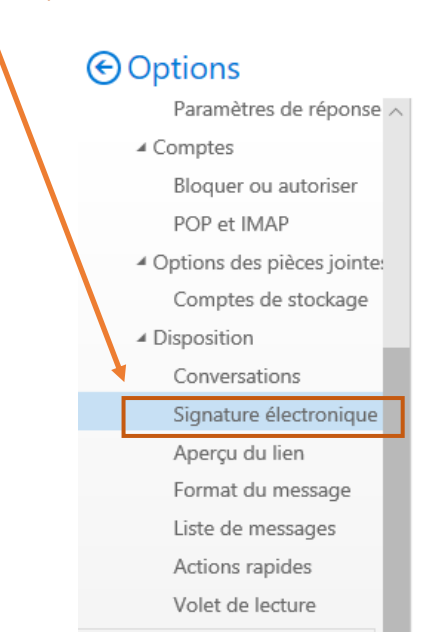

3/ L'écran suivant s'affiche :

## 

| PORTAIL ASSFAM                 |                                     |
|--------------------------------|-------------------------------------|
| OneDrive                       | L'écran suivant s'affiche           |
| Ce PC                          |                                     |
| > 📃 Bureau                     |                                     |
| > 😫 Documents                  |                                     |
| > 📰 Images                     | Aller chercher votre signature      |
| > 👌 Musique                    |                                     |
| > 🧊 Objets 3D                  | prealablement enregistree sur votre |
| > 🕂 Téléchargements            |                                     |
| > 📕 Vidéos                     | aisque dur et cliquer sur ouvrir :  |
| > 🏥 Windows (C:)               |                                     |
| 💣 Réseau 🗸                     |                                     |
| Nom du fichier : signature.png | ✓ Tous les fichiers (*) ✓           |
|                                | Ouvrir                              |

### Cliquer sur "Enregistrer" :

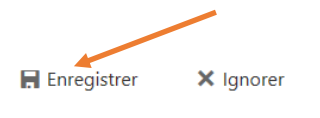

Signature électronique

Pour revenir dans votre messagerie, cliquer sur la flèche située en haut à gauche.

| € Options                                      |
|------------------------------------------------|
| Options des messages ^                         |
| Confirmations de lectur                        |
| Paramètres de réponse                          |
| 4 Comptes                                      |
| Bloquer ou autoriser                           |
| POP et IMAP                                    |
| <ul> <li>Options des pièces jointes</li> </ul> |
| Comptes de stockage                            |
| <ul> <li>Disposition</li> </ul>                |
| Conversations                                  |
| Signature électronique                         |

Désormais, lorsque vous écrirez un nouveau message ou que vous répondrez à un message, votre signature apparaîtra automatiquement.

Vous rencontrez une difficulté pour créer votre signature mail ? Merci d'envoyer un message à l'adresse <u>portail-assfam@eure.fr</u> Une aide à distance vous sera proposée rapidement.